# Sådan flyttes ÆUP udpegninger over i GeoDK datamodel, så udpegningerne kan lægges i GeoDK Version 1.0.

Hvis du løbende har opbygget en udpegningsfil skal du gøre følgende for at overføre udpegningerne til en ny fil som skal lægges i GeoDK.

# Beskrivelsen gælder ArcGIS.

# Kolonnenavne

GeoDK datamodel er ændret en smule siden FOT2007, idet den gamle kolonne "OBJ\_type" nu hedder "objType" Den gamle kolonnes stavemåde skal derfor ændres. Dette kan gøres ved at:

- 1. oprette en ny kolonne, der hedder **objType** i den "gamle" tabel.
- 2. kopiere indholdet fra den gamle kolonne "OBJ\_type" over i den nye kolonne
- **3.** og slette den gamle kolonne "OBJ-type"

Som det ses herunder hed kolonnen OBJ\_type tidligere.

#### Datatype= text og Length=30

| ⊿ | ✓ Visible    | Read Only    | Field Name | Alias     | Data Type | Allow NULL | Highlight | Number Format | Default | Precision | Scale | Length |  |
|---|--------------|--------------|------------|-----------|-----------|------------|-----------|---------------|---------|-----------|-------|--------|--|
|   | $\checkmark$ | $\checkmark$ | FID        | FID       | Object ID |            |           | Numeric       |         | 0         | 0     |        |  |
|   | $\checkmark$ |              | Shape      | Shape     | Geometry  |            |           |               |         | 0         | 0     |        |  |
|   | $\checkmark$ |              | Aar        | Aar       | Long      |            |           | Numeric       |         | 10        | 0     |        |  |
|   | $\checkmark$ |              | Nummer     | Nummer    | Long      |            |           | Numeric       |         | 10        | 0     |        |  |
|   | $\checkmark$ |              | Kilde      | Kilde     | Text      |            |           |               |         | 0         | 0     | 20     |  |
|   | $\checkmark$ |              | Aktion     | Aktion    | Text      |            |           |               |         | 0         | 0     | 20     |  |
|   | $\checkmark$ |              | OBJ_type   | OBJ_type  | Text      |            |           |               |         | 0         | 0     | 30     |  |
| - | 1            |              | Foretaget  | Foretaget | Text      |            |           |               |         | 0         | 0     | 5      |  |
|   | $\checkmark$ |              | objType    | objType   | Text      |            |           |               |         |           |       | 30     |  |

### Indholdet af kolonnen OBJ\_type skal flyttes over i den ny kolonne objType.

| E | III Hals | naes_0260_ | point | ×        |                   |                    |                  |           |         |
|---|----------|------------|-------|----------|-------------------|--------------------|------------------|-----------|---------|
|   | Field: 📮 | 🗄 Add 👳    | Delet | e 🕎 Calc | ulate Selection:  | Zoom To 📲 Switch 🛛 | Clear 🙀 Delete 📑 | Сору      |         |
|   | ⊿ FID    | Shape      | Aar   | Nummer   | Kilde             | Aktion             | OBJ_type         | Foretaget | objType |
|   | 0        | Point ZM   | 2018  | 1        | FOT2007_foreløbig | lkke_tildelt       | BYGNING          | NY        |         |
|   | 1        | Point ZM   | 2018  | 2        | FOT2007_foreløbig | lkke_tildelt       | BYGNING          | NY        |         |
|   | 2        | Point ZM   | 2018  | 3        | FOT2007_foreløbig | lkke_tildelt       | BYGNING          | NY        |         |
|   | 3        | Point ZM   | 2018  | 4        | FOT2007_foreløbig | lkke_tildelt       | BYGNING          | NY        |         |
|   | 4        | Point ZM   | 2018  | 5        | FOT2007_foreløbig | lkke_tildelt       | BYGNING          | NY        |         |
|   | 5        | Point ZM   | 2018  | 6        | FOT2007_foreløbig | lkke_tildelt       | BYGNING          | NY        |         |
|   |          |            |       |          |                   |                    |                  |           | 1       |

Du "flytter" nu data fra kolonnen OBJ\_type til kolonnen objType i samme tabel ved hjælp af "Calculate Field".

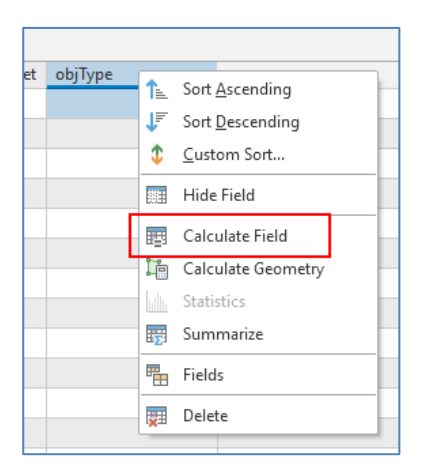

| ©                                                                                                    | Calculate Field                                                                                                    | $\oplus$ |
|----------------------------------------------------------------------------------------------------|----------------------------------------------------------------------------------------------------|----------|
| No pending ed<br>5 ♂ ₽                                                                                  | lits.                                                                                                    | ×        |
| Parameters Enviro                                                                                       | onments                                                                                                    | ?        |
| Field Name<br>objType<br>Expression Type                                                                | int •                                                                                                    | •        |
| Python 3<br>Expression<br>Fields                                                                        | T Helperc                                                                                                    | •        |
| FID<br>Shape<br>Aar<br>Nummer<br>Kilde<br>Aktion<br>OBJ_type<br>Foretaget<br>Insert Values<br>objType = | <pre>.conjugate()<br/>.denominator()<br/>.imag()<br/>.numerator()<br/>.real()<br/>.as_integer_ratio()<br/>.fromhex()<br/>.hex()</pre> | ▼        |
| !OBJ_type!<br>CodeBlock                                                                                 |                                                                                                    | ▲<br>▼   |
|                                                                                                    |                                                                                                    |          |
|                                                                                                    | Enable Undo 🔵 Run                                                                                                    |          |

# Stavefejl

|    | LAYER         | aar  | nummer | kilde | aktion         | objType | foretaget |
|----|---------------|------|--------|-------|----------------|---------|-----------|
| 10 | 00_Bornholm_0 | 2018 | 115    | 0400  | lkke_tildelt   | BYGNING | NEJ       |
| 11 | 00_Bornholm_0 | 2018 | 186    | 0400  | lkke_tildelt   | BYGNING | NEJ       |
| 12 | 00_Bornholm_0 | 2018 | 165    | 0400  | Ny             | BYGNING | NEJ       |
| 13 | 00_Bornholm_0 | 2018 | 226    | 0400  | Ændre geometri | BYGNING | NEJ       |
| 14 | 00_Bornholm_0 | 2018 | 45     | 0400  | Ændre geometri | BYGNING | NEJ       |

Det kan være, at attriburværdierne er stavet forkert. Check og ret dem. Her er 'aktion' "Ikke\_tildelt" stavet forkert. Ret den til "Ikke tildelt" (uden underscore)

GeoDK accepterer ikke ÆØÅ i objekttype, så husk at ændre dem i henhold til Specifikation 6.0. F.eks.: Objekt: Stavemåde i kolonnen 'objType':

| Bygning | Bygning  |
|---------|----------|
| Vej     | Vej      |
| Vandløb | Vandloeb |
| Sø      | Soe      |

# Kopiér indholdet over i den nye skabelon

Select og kopier alle udpegningerne fra den gamle fil.

Brug Paste\_Special og vælg "Udpegningxxx"-filen som template. Der er forskellige templates alt efter om du er ved at lave en Punkt, Linje eller Flade-fil

| Paste Special                | х |  |  |  |  |
|------------------------------|---|--|--|--|--|
| Paste into                   |   |  |  |  |  |
| Template Layer               |   |  |  |  |  |
| UdpegningPunkt               |   |  |  |  |  |
| Keep source attribute values |   |  |  |  |  |
| OK Cancel                    |   |  |  |  |  |

| ie | eld: 📮 A | dd 🕎 Dele | ete 📴 Calculate | Selection | : 🕀 Zoom To 🛛 📲 Swi | itch 📃 Clear 🙀 Dele | te 📄 Cop |              |               |   |
|----|----------|-----------|-----------------|-----------|---------------------|---------------------|----------|--------------|---------------|---|
|    | SHAPE    | OBJECTID  | aktion          | aar       | foretaget           | kilde               | nummer   | objType      | id_lokalid    | i |
|    | Point ZM | 1         | Ny              | 2019      | NY                  | 0260                | 666      | Nedloebsrist |               | h |
|    | Point ZM | 2933      | lkke_tildelt    | 2018      | NY                  | 0260                | 11       | BYGNING      | <null></null> | < |
|    | Point ZM | 2934      | lkke_tildelt    | 2018      | NY                  | 0260                | 12       | BYGNING      | <null></null> | < |
|    | Point ZM | 2935      | lkke_tildelt    | 2018      | NY                  | 0260                | 13       | BYGNING      | <null></null> | < |
|    | Point ZM | 2936      | lkke_tildelt    | 2018      | NY                  | 0260                | 14       | BYGNING      | <null></null> | < |
|    | Point ZM | 2937      | lkke_tildelt    | 2018      | NY                  | 0260                | 15       | BYGNING      | <null></null> | < |
|    | Point ZM | 2938      | lkke_tildelt    | 2018      | NY                  | 0260                | 16       | BYGNING      | <null></null> | < |
|    | Point ZM | 2939      | lkke_tildelt    | 2018      | NY                  | 0260                | 17       | BYGNING      | <null></null> | < |
|    | Doint 7M | 2010      | Ikka tildalt    | 2018      | NV                  | 0260                | 10       | RVGNING      | >Nolls        | / |

Nu er ÆUP'er fra den "gamle" tabel fil flyttet over i den ny og nu skal alle de generelle attributter udfyldes.

#### Indsæt standardværdier i kolonnerne

Nu skal kolonnen 'foretaget' og de fleste af de nye kolonner tilrettes med standardværdier. Skabelonfilens værdier skal udbredes til de nye rækker.

Kolonne 'foretaget' skal altid være "NY":

Og så videre for alle standard kolonnerne som beskrevet i tabellen heriunder

Nedenstående attributter skal udfyldes:

| Attribut   | Værdi                                                              |
|------------|--------------------------------------------------------------------|
| status     | Anlagt                                                             |
| g_status   | Endelig                                                            |
| reg_spec   | GeoDanmark Spec 6.0                                                |
| dataansvar | Ikke tildelt                                                       |
| f_haendels | Nyt objekt                                                         |
| f_omr      | 52.20.20.05                                                        |
| reg_akt    | Her angives din kommunes navn                                      |
| virk_akt   | Her angives din kommunes navn                                      |
| virk_fra   | 2019-04-04T13:00:00.0000000+00:00                                  |
| p_noej     | 10.00                                                              |
| p_smetode  | Manuel                                                             |
| v_noej     | 10.00                                                              |
| v_smetode  | Manuel                                                             |
| арр        | Her angives din kommunes navn eller den software +version, der har |
|            | genereret filen                                                    |

Kopier evt. de fremhævede tekster – f.eks. det lange dato format – og indsæt teksten i de respektive attributfelter

Alle øvrige kolonner efterlades tomme.

## Slet skemafilens objekt

Til sidst slettes skemafilens gamle skemaobjekt (det øverste i filen), så dette ikke bliver til en udpegning 😊

Den øverste række i template-filen ver 6.0 tabel er blot et eksempel, og skal derfor slettes, inden du gemmer det endelige resultat.

| Halsnaes_0260_point                                                                     | 🗰 UdpegningPur | nkt X |           |       |        |              |               | Ŧ  |
|-----------------------------------------------------------------------------------------|----------------|-------|-----------|-------|--------|--------------|---------------|----|
| Field: 🖽 Add 🐺 Delete 🕎 Calculate Selection: 🚭 Zoom To 📲 Switch 🗐 Clear 💭 Delete 🗐 Copy |                |       |           |       |        |              |               |    |
| ▲ SHAPE OBJECTID                                                                        | aktion         | aar   | foretaget | kilde | nummer | ођјуре       | id_lokalid    | IC |
| 🦯 Point ZM 1                                                                            | Ny             | 2019  | NY        | 0260  | 666    | Nedloebsrist |               | ht |
| Point ZM 2933                                                                           | lkke_tildelt   | 2018  | NY        | 0260  | 11     | BYGNING      | <null></null> | 1> |
| Doint 7M 2024                                                                           | lkka tildalt   | 2010  | NIV       | 0260  | 10     | DVGNING      | zMolts        | -N |

# **Eksporter filen**

Vælg en mappe og et filnavn. Filnavnet skal ALTID hede **UdpegningPunkt, UdpegningLinje eller UdpegningFlade.** Alt efter hvilken geometri, den indeholder.

Alle fildele med dette navn zippes sammen til en ny zip-fil (du kan frit vælge navn for den zippede fil) og denne importeres senere i GeoDK.